#### 2024 年 4 月改訂

# 学外から文献を取り寄せる手順

データベースを検索した結果、読みたい文献が医学図書館に所蔵していない場合には、 学外から以下の手順で文献のコピーを取り寄せることができます(有料)。

## ① データベースの検索結果

| NIH U.S. National Library of Medicine<br>National Center for Biotechnology Information                                                                      |                                                                                              |                                                                                             |                                                                          |                                            |              |
|----------------------------------------------------------------------------------------------------|----------------------------------------------------------------------------------------------|---------------------------------------------------------------------------------------------|--------------------------------------------------------------------------|--------------------------------------------|--------------|
| Publed.gov<br>kearch PubMe Advanced                                                                                                    | d                                                                                            | 発行元の本<br>読していな<br>料公開の文                                                                     | ×文リンクです<br>い場合は有料<br>、献もあります                                             | 。本学が購<br>やすが、無<br>。                        |              |
| Found 1 result for 27177728                                                                                                    |                                                                                              |                                                                                             |                                                                          | °                                          |              |
| Review > Lancet Diabetes Endocrinol, 4 (7), 61<br>Complications of Cushing's<br>Art<br>Rosario Pivonello <sup>11</sup> , Andrea M Isidori <sup>2</sup> , Ma | 1-29 Jul 2016<br>Syndrome: State of                                                          | f the                                                                                       |                                                                          |                                            |              |
| K Biller <sup>5</sup> , Annamaria Colao <sup>3</sup><br>Affiliations + expand                                                                               | <u> 妊娠期の抑うつに関連する</u> :<br><u>論文)</u>                                                         | <u>要因の検討 Relation</u> /                                                                     | 本学所蔵を研                                                                   | 権認するには、                                    | 、「久留         |
| PMID: 27177728 DOI: 10.1016/S2213-8587                                                                                                    | <u>藤田 佳代子</u> (目白大学)<br><u>日本母性看護学会誌</u> (1345-77                                            | 3X)19巻1号 Page65-72(2                                                                        | 米大 LINK」を                                                                | ミクリック。                                     | → <b>Т</b> А |
|                                                                                                    | 目的:夫またはパートナーに対<br>(北村ら、2002)(以下RQ)にて<br>26週以降の初産婦を対象とし<br>た。結果:配布376部、回収率<br>であった。EPDS得点を従属… | オする妊婦のアタッチメ<br>測定し妊娠期抑うつとの関<br>、RQ、Edinburgh Postna<br>88.8%、有効回答率85.4%<br>… <u>もっと見る</u> ▼ | <del>3王で快回9〜。月本9日加</del><br>atal Depression Scale(以T<br>5、平均年齢31.9±4.8歳、 | □ 日本 10 - 10 - 10 - 10 - 10 - 10 - 10 - 10 |              |
|                                                                                                    | 2019305128                                                                                   |                                                                                             |                                                                          |                                            |              |
|                                                                                                    | A留米大 LINK CINITRESER                                                                         | メティカルオンライン<br>⇒ P D F ダウンロード 最新看護索引                                                         | Web                                                                      |                                            |              |
|                                                                                                    | <ul> <li>キーワード</li> <li>類似文献</li> </ul>                                                      |                                                                                             |                                                                          |                                            |              |

## ② 久留米大 LINK の画面(データベース検索結果から)

| Full Text Finder 検索結果                                                                                                    | 書誌情報を更新して再検索                                                                    |                                                                     |  |  |  |
|----------------------------------------------------------------------------------------------------|---------------------------------------------------------------------------------|---------------------------------------------------------------------|--|--|--|
| KURUME<br>UNIVERSITY Is Negative-Pressure Wound Therapy a "Bridge to Reconstruction" for<br>Poststernotomy Mediastinitis? A Systematic Review<br>White, Brad. Advances in Skin & Wound Care Volume: 32 Issue 11 (2019) ISSN: 1527-7941 Online ISSN: 1538-8654 |                                                                                 |                                                                     |  |  |  |
| Full Text Finder 検<br>フルテキストの                                                                                                    | 8索結果<br>入手方法について、以下のステップで確認してくださ!                                               | 【ステップ1】<br>「フルテキストが見つかりません<br>でした」と表示されたら・・・                        |  |  |  |
| 【ステップ1】フ                                                                                                    | ルテキスト (本文) を見る                                                                  |                                                                     |  |  |  |
| フルテキストが見つかりませんでした。以下の方法をお試しください。<br>【 <b>ステップ2】無料のフルテキスト(本文)を探す</b><br>G Scholar Google Scholarで検索する                                                                                                    |                                                                                 | 【ステップ 2】<br>Google Scholar で検索してくだ<br>さい。無料のフルテキストが見<br>つかることがあります。 |  |  |  |
|                                                                                                    |                                                                                 |                                                                     |  |  |  |
| レステップ31 文<br>OPAC 久留米<br>ISBN/ISSNで検                                                                                                    | 番末大学の所蔵(OPAC)を確認する/学外から又献を取り奇で<br>大学の所蔵(OPAC)を検索する<br>索した結果ヒットしませんでした。OPACの画面かっ | 【ステップ3】<br>久留米大学の所蔵(OPAC)を<br>検索して冊子が学内にあるかど<br>うか確認してください。         |  |  |  |

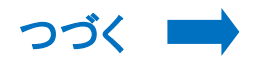

#### ③ OPAC で所蔵検索 ⇒ 所蔵していない場合は、文献複写依頼へ

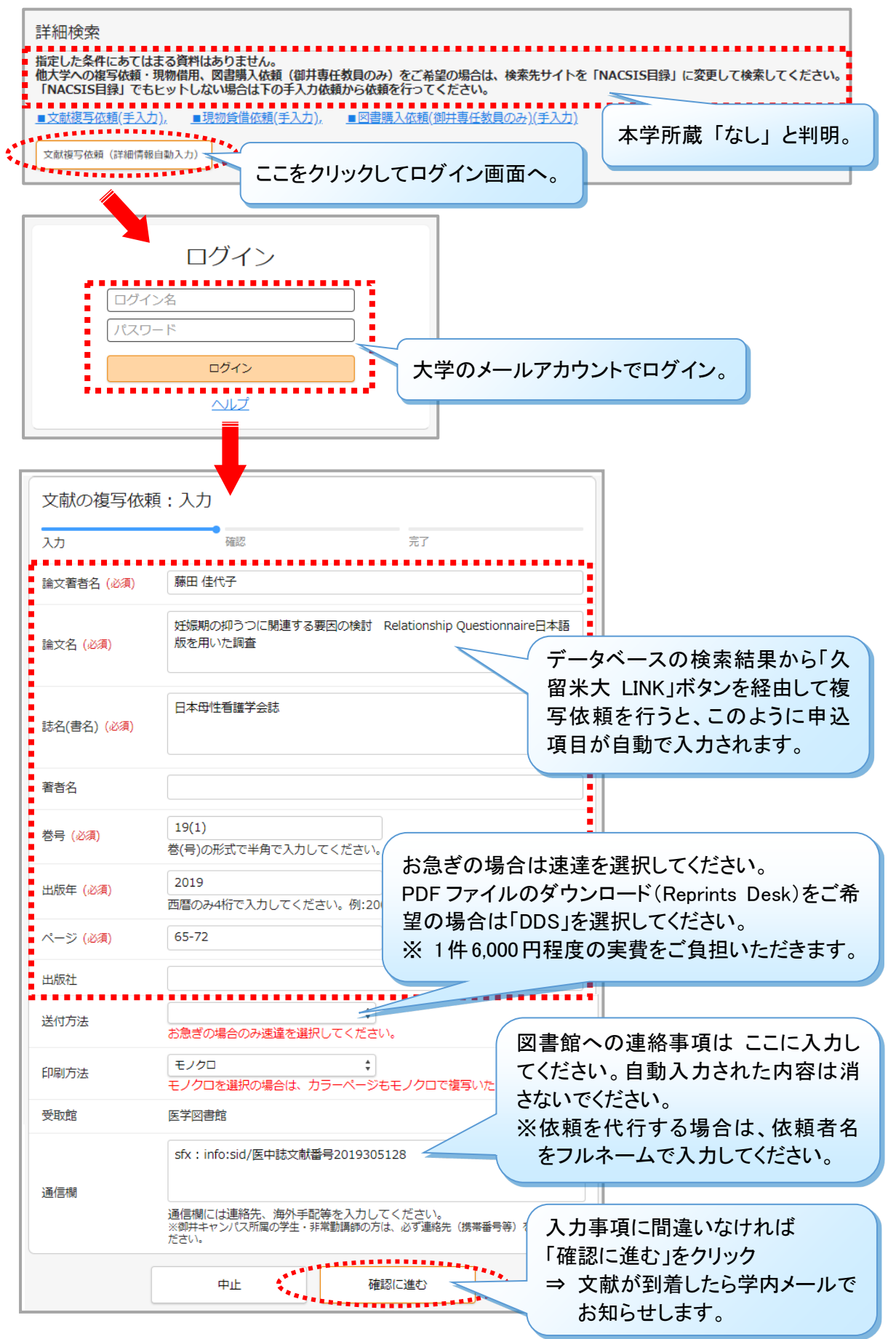